# プロジェクターの有線 LAN 制御について

Ver 2.01

本書はお読みになった後も大切に保管してください。

- PJLink は、日本、米国その他の国や地域における出願商標または登録商標です。
- Crestron は米国 Crestron Electronics, Inc.の登録商標です。
- AMX は米国 AMX LLC の登録商標です。
- Extron は米国 Extron Electronics の登録商標です。
- その他本書に記載されている会社名、製品名は各社の商標または登録商標です。
- 本書の内容に関しては、将来予告なしに変更することがあります。
- 本書の内容については万全を期して作成いたしましたが、万一ご不審な点や誤りなど、 お気づきのことがありましたらご連絡ください。
- 本書の一部または全部を無断で複写することは禁止されています。また、個人としてご
  利用になるほかは、著作権法上、当社に無断では使用できませんのでご注意ください。
- 本書および本製品使用により生じた損害、逸失利益または第三者からのいかなる請求に つきましても、当社では一切その責任を負えませんので、あらかじめご了承ください。
- 故障、修理などに起因するデータの消失による、損害および逸失利益などにつきまして、
  当社では一切その責任を負えませんので、あらかじめご了承ください。
- 取扱説明書に使用されている表示画面は、取扱説明書用に特別に作成されたもので、一
  部、実際の製品と異なることがあります。
- 特にことわりがない限り、本書中のイラストはXJ-UT310WNのものです。

**XJ-M156/XJ-M256/XJ-UT310WN(**以降本機)は、LAN 端子を介して外部機器からの制御を行うことが できます。

## 接続

本機と有線 LAN 接続したいネットワーク機器を、LAN ケーブルで接続します。接続方法は、各プロジェクターの取扱説明書(ネットワーク機能ガイド)の「プロジェクターとパソコンを有線 LAN で接続 する」を参照してください。

・ 本機とネットワーク機器を直接接続する場合

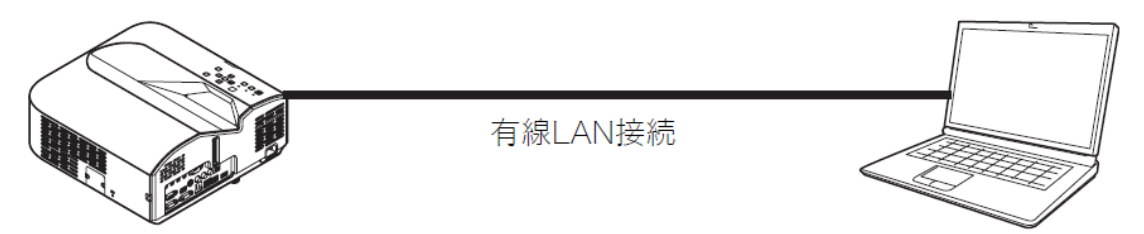

上図のような接続の場合は、クロスタイプのLANケーブルを使用してください。

・ ルーターを介して本機とネットワーク機器とを接続する場合

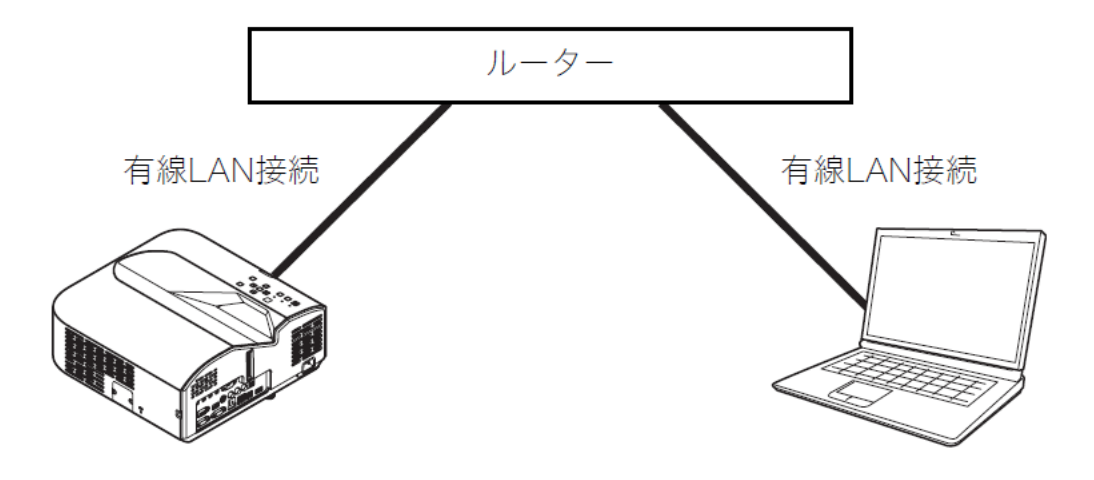

## 対応する機器および規格

#### Web ブラウザ

本機は、パソコンの Web ブラウザを使用した制御に対応しています。

詳細に関しては、各プロジェクターの取扱説明書(ネットワーク機能ガイド)の「プロジェクター管理 ページを使う」を参照してください。 PJLink

本機は、JBMIA が策定した PJLink Class1の規格に対応しています。 PJLinkの詳細に関しては、下記の Web サイトを参照してください。

### URL http://pjlink.jbmia.or.jp/

入力切り替え命令および入力切り替え問い合わせのパラメータと入力ソースの対応は、下記のようになっています。

| パラメータ | 入力ソース     | COMPUTER 端子設定 | 備考                            |
|-------|-----------|---------------|-------------------------------|
| 11    | Computer  | 自動            | XJ-UT310WN では入力ソースは Computer1 |
| 12    | Computer  | RGB           | 11                            |
| 13    | Computer  | コンポーネント       | 11                            |
| 14    | Computer2 | 自動            | XJ-UT310WN のみ                 |
| 15    | Computer2 | RGB           | П                             |
| 16    | Computer2 | コンポーネント       | 11                            |
| 21    | ビデオ       |               |                               |
| 22    | Sビデオ      |               |                               |
| 31    | HDMI      |               |                               |
| 42    | ファイルビ     |               |                               |
|       | ューアー      |               |                               |
| 43    | CASIO USB |               |                               |
|       | ツール       |               |                               |
| 44    | ネットワー     |               |                               |
|       | ク         |               |                               |
| 45    | USB ディス   |               |                               |
|       | プレイ       |               |                               |

- AV ミュート命令および AV ミュート状態問い合わせにおいては、映像のみのミュートには非対応 です。
- エラー状態問い合わせにおいては、カバーオープンエラーとフィルタエラーには非対応です。
- プロジェクター名問い合わせに対しては、システム管理画面で設定されたプロジェクター名を返します。(システム管理画面については、各プロジェクターの取扱説明書(ネットワーク機能ガイド)の「コントロールパネルページのネットワーク関連設定を変更するには」を参照してください。)
- メーカ名問い合わせに対しては、CASIO を返します。
- 機種名問い合わせに対しては、**XJ-NP** を返します。
- 接続の認証手続きに使用されるパスワードは、システム管理画面のパスワードと同一です。また、
  認証を行うか否かを設定することが可能です。設定は、本体の設定メニューの[ネットワーク設定]-[PJLink 認証]より行います。

有効:接続認証を有効にします。(初期値)

無効:接続認証を無効にします。

その他各コマンドの機能に関しては、JBMIA 発行の PJLink 仕様書を参照してください。

### Crestron

本機は、Crestron 社のコントローラーおよびソフトウェア(RoomView®)のコマンドに対応しています。 詳細および RoomView®のダウンロードに関しては、下記の Web サイトを参照してください。

#### $URL\ http://www.crestron.com/microsites/get-roomview$

Crestron 社のコントローラーを使用する際には、コントローラーの IP アドレス等を本機に設定する必要があります。設定は、システム管理画面の[Crestron コントロール]をクリックして表示される下記の Crestron コントロール画面にて行います。

| Network Presentation System                                    |                    |        |           |           |  |  |  |  |
|----------------------------------------------------------------|--------------------|--------|-----------|-----------|--|--|--|--|
| CASIO プロジェクター > プロジェクター管理 > Crestronコントロール ① ログア               |                    |        |           |           |  |  |  |  |
| システム状態                                                         |                    | IPアドレス | · · · · · |           |  |  |  |  |
| コントロールバネル<br>ネットワーク設定                                          | Crestronコントロ<br>ール | IP ID  | 5         |           |  |  |  |  |
| パスワード変更<br>設定の初期化                                              |                    | ポート    | 41794     |           |  |  |  |  |
| Crestronコントロール                                                 |                    |        |           | 適用」キャンセル」 |  |  |  |  |
| Copyright © 2014 CASIO COMPUTER CO., LTD. All Rights Reserved. |                    |        |           |           |  |  |  |  |

• IP アドレス コントローラーの IP アドレスを指定します。

• IP ID コントローラーの IP ID を指定します。

• ポート 使用するポート番号を指定します。(通常は 41794)

各項目に値を入力して[適用]ボタンをクリックしてください。ネットワーク機能が再起動され、設定内 容が適用されます。

## AMX

本機は、AMX 社のコントローラーおよび Device Discovery に対応しています。制御に使用されるコマ ンドは、PJLink に準拠しています。

詳細に関しては、下記の Web サイトを参照してください。

URL http://www.amx.com/

### Extron

本機は、Extron 社のコントローラーに対応しています。制御に使用されるコマンドは、PJLink に準拠 しています。

詳細に関しては、下記の Web サイトを参照してください。

URL http://www.extron.co.jp/

## 注意

本機は、スタンバイ状態において有線 LAN 経由で電源をオンすることの可否を設定することが可能です。設定は、本体の設定メニューの[ネットワーク設定]・[リモート On]より行います。
 有効:電源オンが可能です。

**無効**:電源オンできません。(初期値)

ネットワーク設定の初期化、または設定メニューの全初期化の操作を行うと、本項目は「無効」 になります。有線 LAN 経由で本機を制御する場合は、初期化後必ず本項目を「有効」に変更して ください。

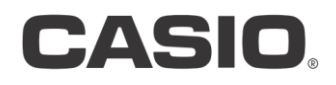

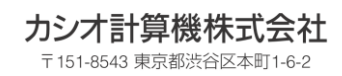

NGN160629J-A